## **Frequently Asked Questions**

## Mandatory Training: CSUSB Training Plan Notice: EDU: Eliminate Campus Sexual Misconduct (CSU)

| Question                                                                     | Answer                                                                                                    |
|------------------------------------------------------------------------------|----------------------------------------------------------------------------------------------------|
| Do I need to take this training?                                             | Yes, it is mandatory annual training.<br>In order to meet compliance with CSU Executive Order 1096 (EO<br>1096). EO 1096 requires all employees, including Faculty to take<br>this training. Employees shall receive training within six months of<br>their initial hiring and on an annual basis thereafter.                                                                                                   |
| How many times do I need to take this training?                              | Once a year. You may start receiving new reminders 6 months after completing previous training.                                                                                                    |
| Why do I get reminder notices after taking the training?                     | The subject line of the emails you receive lists the Due Date of the training. If you completed the training in Spring 2017, you may be getting new reminders to complete it 2 <sup>nd</sup> time, since it's annual, by Spring 2018. Please check the due date in emails you receive. Otherwise, it could be a glitch, in that case please contact Academic Personnel via email at academicpersonnel.csusb.edu |
| How do I access the training?                                                | Click on the link in the email you received, note you will need to log-on into your myCoyote account. You can also follow the steps in the <b>attached guide below</b> on how to access Skillport.                                                                                                    |
| Do I need to take the training <b>all at</b> once?                           | No, you can stop and continue at a later point. Please know that if<br>you wait too long to complete your training, you may be required<br>to start from the beginning.                                                                                                    |
| Do I need to <b>retain the Certificate</b><br>of completion of the training? | Yes, you should retain a .pdf copy of the certificate for your records.                                                                                                    |
| Do I need to <b>provide my Certificate</b><br>to Academic Personnel?         | No, just retain a copy for your records.                                                                                                    |
| How do I get to the Certificate page after completing the training?          | After you complete the training, you will be taken to a page with<br>links to all relevant policies, you need to acknowledge you read all<br>the polices. There is a button at the bottom of the page to click on,<br>once you do, you will be taken to a page where you can print the<br>certificate, and/or save as .pdf.                                                                                     |

| How to access Skillport via myCoyote Portal:                                                                                                    |                                                                                                    |  |  |
|----------------------------------------------------------------------------------------------------|----------------------------------------------------------------------------------------------------|--|--|
| Step 1: Click on myCoyote in the upper left of<br>on the main University website www.csusb.e<br>or type: my.csusb.edu                                                                                                    | Step 2: Login to your myCoyote Account by<br>entering your Coyote ID, and Password<br>Login<br>Please sign-in to access your account<br>Coyote ID<br>Password<br>Login Activate Your Account<br>Forgot / Change Password                                                                                                    |  |  |
| Step 3: Click on Skillsoft icon (red circle) in the section called: QuickLaunch Navigation:         QuickLaunch Navigation         Edit Preferences                                                                                                    | Step 4: From the Skillsoft dashboard (top Menu)         click on the link "View My Plan" (marked in         yellow):         CSII The California State University         Quick Links +         Recently Viewed +                                                                                                    |  |  |
| C Schister Travel Color Color | Browse<br>The Catalog       Yew<br>My Plan       See<br>What's New         What's New         Whether Lint<br>My Profile       Image: Conserver Server Serve |  |  |
| Step 5: Under Assigned Learning Tab launch<br>course from the list of classes assigned. Once<br>confirmation of course completion.<br>Quick Links •<br>Browse<br>The Catalog<br>Assigned Learning<br>Course<br>Vev:<br>Vev:<br>Vev:<br>Course<br>Details                                                                                                    | a the "EDU: Eliminate Campus Sexual Misconduct (CSU)"   a finished, save certificate to a document folder for     Recently Viewed *   View   See   My Plan   Basic   Al   Basic Al c Jaunch in Review   More Actions* c Eliminate Campus Sexual Misconduct (CSU)                                                                                                    |  |  |